# **M.** Document List

### I. Document List and Thumbnail View

- 1. The document list shows the name, properties and index fields.
- 2. To change into thumbnail view, from the document list toolbar, click View > Thumbnail.

| + New $\sim$ | ↑ Upload | Index $\checkmark$    | View $ \smallsetminus $ | Change | Column | View Recycle Bin    | D          |
|--------------|----------|-----------------------|-------------------------|--------|--------|---------------------|------------|
| □ ▼          |          | <sup>†</sup> File Nar | List view               |        | rsion  | Version Date        | Version By |
|              |          |                       | Thumbnail               |        |        |                     |            |
|              |          | • INV24004.           | .pdf                    | 139 KB | 1.0    | 2024-08-31 12:10:28 | Antelope   |
|              |          | - INV24005.           | .pdf                    | 139 KB | 1.0    | 2024-08-31 12:10:53 | Antelope   |

- 3. The documents are shown in thumbnail.
- 4. To change back to document list view, from the document list toolbar, click View > List View.

| + New $\vee$ | ↑ Uploa | d I | Index 🗸   | View $\checkmark$ | Change | Column | View Recycle Bin    | B          |
|--------------|---------|-----|-----------|-------------------|--------|--------|---------------------|------------|
| <b>T</b>     |         |     | File Nar  | List view         |        | rsion  | Version Date        | Version By |
|              |         |     |           | Thumbnail         |        |        |                     |            |
|              | ☆ 📄     | -   | INV24004. | .pdf              | 139 KB | 1.0    | 2024-08-31 12:10:28 | Antelope   |
|              | ☆ 📑     | -   | INV24005. | .pdf              | 139 KB | 1.0    | 2024-08-31 12:10:53 | Antelope   |

#### II. Column Filter

- 1. Apart from document full-text search and advanced search, you can also perform a quick searching using column filter.
- 2. From the document list, click the  $\overline{\phantom{a}}$  icon.

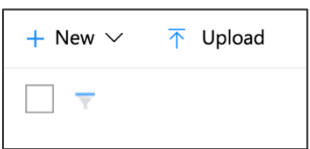

#### 3. The column filter will appear.

| + New $\vee$ | ↑ Upload | Index $\checkmark$ View $\checkmark$ | Chang  | ge Column | View Recycle Bin    | D          |          |
|--------------|----------|--------------------------------------|--------|-----------|---------------------|------------|----------|
| T            |          | Î File Name                          | Size   | Version   | Version Date        | Version By | Hash Tag |
|              |          |                                      |        |           |                     |            |          |
|              | ☆ 📩 .    | INV24001.pdf                         | 156 KB | 1.0       | 2024-08-31 12:32:14 | Antelope   |          |
|              | ☆ 📩 .    | INV24002.pdf                         | 140 KB | 1.0       | 2024-08-31 12:32:14 | Antelope   |          |
|              | ☆ 📄 🔹    | INV24003.pdf                         | 140 KB | 1.0       | 2024-08-31 12:32:14 | Antelope   |          |

4. Input the text which appears in the below document grid which you want to filter out.

| + New $\vee$ | ↑ Upload | Index $\checkmark$ View $\checkmark$ | Chang  | e Columr | View Recycle Bin    |            |
|--------------|----------|--------------------------------------|--------|----------|---------------------|------------|
| T            |          | Î File Name                          | Size   | Version  | Version Date        | Version By |
|              |          |                                      |        |          | 32:14               |            |
|              | ☆ 📩 🗸    | INV24001.pdf                         | 156 KB | 1.0      | 2024-08-31 12:32:14 | Antelope   |
|              | ☆ 📩      | INV24002.pdf                         | 140 KB | 1.0      | 2024-08-31 12:32:14 | Antelope   |
|              | ☆ 📩 🗸    | , INV24003.pdf                       | 140 KB | 1.0      | 2024-08-31 12:32:14 | Antelope   |

5. The following data type cannot be searched by column filter: Hashtag, Details Line Items, Date Range (e.g. 2024-08-12 to 2024-08-30).

#### III. Export List

- 1. You can export the document list into .xlsx format.
- 2. From the document list toolbar, click Index > Export.

| + New $\vee$ | ↑ Upload     | Index $\checkmark$ View $\checkmark$ | Chang  | je Column | View Recycle Bin    | D          |
|--------------|--------------|--------------------------------------|--------|-----------|---------------------|------------|
| □ ▼          |              | Export                               | Size   | Version   | Version Date        | Version By |
|              | ☆ 📩          | Import                               | 156 KB | 1.0       | 2024-08-31 12:32:14 | Antelope   |
|              | ☆ <b>Por</b> | INV24002.pdf                         | 140 KB | 1.0       | 2024-08-31 12:32:14 | Antelope   |
|              | ☆ 📑          | INV24003.pdf                         | 140 KB | 1.0       | 2024-08-31 12:32:14 | Antelope   |

3. The document list is exported as "export.xlsx"

| A 4     | ۹. | В            | с      | D       | E                   | F          | G        | н           |              |        | к        |               | м            | N          |
|---------|----|--------------|--------|---------|---------------------|------------|----------|-------------|--------------|--------|----------|---------------|--------------|------------|
| 1 ID    |    | File Name    | Size   | Version | Version Date        | Version By | Hash Tag | Invoice No. | Invoice Date | PO No. | Due Date | Supplier Name | Total Amount | Line Items |
| 2 2737  |    | INV24001.pdf | 156 KB | 1.0     | 2024-08-31 12:32:14 | Antelope   |          |             |              |        |          |               | 0.0000       | Details    |
| 3 2735  |    | INV24002.pdf | 140 KB | 1.0     | 2024-08-31 12:32:14 | Antelope   |          |             |              |        |          |               | 0.0000       | Details    |
| 4 2736  |    | INV24003.pdf | 140 KB | 1.0     | 2024-08-31 12:32:14 | Antelope   |          |             |              |        |          |               | 0.0000       | Details    |
| 5 2739  |    | INV24004.pdf | 139 KB | 1.0     | 2024-08-31 12:32:15 | Antelope   |          |             |              |        |          |               | 0.0000       | Details    |
| 6 2738  |    | INV24005.pdf | 139 KB | 1.0     | 2024-08-31 12:32:15 | Antelope   |          |             |              |        |          |               | 0.0000       | Details    |
| 7 2740  |    | INV24006.pdf | 139 KB | 1.0     | 2024-08-31 12:32:15 | Antelope   |          |             |              |        |          |               | 0.0000       | Details    |
| 8 2743  |    | INV24007.pdf | 140 KB | 1.0     | 2024-08-31 12:32:15 | Antelope   |          |             |              |        |          |               | 0.0000       | Details    |
| 9 2741  |    | INV24008.pdf | 139 KB | 1.0     | 2024-08-31 12:32:15 | Antelope   |          |             |              |        |          |               | 0.0000       | Details    |
| 10 2742 |    | INV24009.pdf | 139 KB | 1.0     | 2024-08-31 12:32:15 | Antelope   |          |             |              |        |          |               | 0.0000       | Details    |
| 11 2744 |    | INV24010.pdf | 138 KB | 1.0     | 2024-08-31 12:32:16 | Antelope   |          |             |              |        |          |               | 0.0000       | Details    |
| 12 2745 |    | INV24011.pdf | 138 KB | 1.0     | 2024-08-31 12:32:16 | Antelope   |          |             |              |        |          |               | 0.0000       | Details    |

## IV. Import List

- 1. You can modify the "export.xlsx" and import to the document list for purpose of batch indexing.
- 2. Modify the data you wish to import, remember when you modify the cell value, you must follow the data type. For example, you cannot input numeric value in "Date" type, or input a date in "Numeric" type.

| A      | В            |        | D       |                     |            |          |             |              |         |           |               | м            | N          |
|--------|--------------|--------|---------|---------------------|------------|----------|-------------|--------------|---------|-----------|---------------|--------------|------------|
| 1 ID   | File Name    | Size   | Version | Version Date        | Version By | Hash Tag | Invoice No. | Invoice Date | PO No.  | Due Date  | Supplier Name | Total Amount | Line Items |
| 2 2737 | INV24001.pdf | 156 KB | 1.0     | 2024-08-31 12:32:14 | Antelope   | #ABC     | INV24001    | 12/8/2024    | PO12345 | 11/9/2024 | ABC Company   | 13560        | Details    |
| 3 2735 | INV24002.pdf | 140 KB | 1.0     | 2024-08-31 12:32:14 | Antelope   | #DEF     | INV24002    | 13/8/2024    | PO12346 | 12/9/2024 | DEF Company   | 12304        | Details    |
| 4 2736 | INV24003.pdf | 140 KB | 1.0     | 2024-08-31 12:32:14 | Antelope   |          |             |              |         |           |               | 0.0000       | Details    |
| 5 2739 | INV24004.pdf | 139 KB | 1.0     | 2024-08-31 12:32:15 | Antelope   |          |             |              |         |           |               | 0.0000       | Details    |
| 6 2738 | INV24005.pdf | 139 KB | 1.0     | 2024-08-31 12:32:15 | Antelope   |          |             |              |         |           |               | 0.0000       | Details    |
| 7 2740 | INV24006.pdf | 139 KB | 1.0     | 2024-08-31 12:32:15 | Antelope   |          |             |              |         |           |               | 0.0000       | Details    |
| 8 2743 | INV24007.pdf | 140 KB | 1.0     | 2024-08-31 12:32:15 | Antelope   |          |             |              |         |           |               | 0.0000       | Details    |

3. From the document list toolbar, select Index > Import.

| + New $\sim$ | ↑ Upload | Index $\checkmark$ View $\checkmark$ | Chang  | e Column | View Recycle Bin    |            |
|--------------|----------|--------------------------------------|--------|----------|---------------------|------------|
| _ ▼          |          | Export                               | Size   | Version  | Version Date        | Version By |
|              | ☆ 📄      | Import                               | 156 KB | 1.0      | 2024-08-31 12:32:14 | Antelope   |
|              | ☆ 📩      |                                      | 140 KB | 1.0      | 2024-08-31 12:32:14 | Antelope   |

#### 4. The document list is indexed automatically.

| + New $\sim$ | ↑ Uplo | ad | Index $\checkmark$ View $\checkmark$ | Change | e Column | View Recycle Bin    | B          |          |             |              |         |
|--------------|--------|----|--------------------------------------|--------|----------|---------------------|------------|----------|-------------|--------------|---------|
| □ ▼          |        |    | File Name                            | Size   | Version  | Version Date        | Version By | Hash Tag | Invoice No. | Invoice Date | PO No.  |
|              | ☆ 🖥    |    | INV24001.pdf                         | 156 KB | 1.0      | 2024-08-31 12:32:14 | Antelope   | #ABC     | INV24001    | 2024-08-12   | PO12345 |
|              | ☆ 🖕    |    | INV24002.pdf                         | 140 KB | 1.0      | 2024-08-31 12:32:14 | Antelope   | #DEF     | INV24002    | 2024-08-13   | PO12346 |
|              | ☆ 🖕    |    | INV24003.pdf                         | 140 KB | 1.0      | 2024-08-31 12:32:14 | Antelope   |          |             |              |         |
|              | ☆ 🖕    |    | INV24004.pdf                         | 139 KB | 1.0      | 2024-08-31 12:32:15 | Antelope   |          |             |              |         |

#### V. Change Column View

 You can change the sequence of column or hide any column of the specific folder by "Change Column View". From the document list toolbar, click the "Change Column View" button.

| + New $\sim$ | $\overline{\uparrow}$ Upload Index $\checkmark$ View $\checkmark$ | Change Column View Recycle Bin | 1 8                             |
|--------------|-------------------------------------------------------------------|--------------------------------|---------------------------------|
| _ ▼          | <sup>†</sup> File Name                                            | Size Version Version Date      | Version By Hash Tag Invoice No. |
|              | ☆ 📄 🚽 INV24001.pdf                                                | 156 KB 1.0 2024-08-31 12:32:14 | Antelope #ABC INV24001          |
|              | ☆ 📄 🚽 INV24002.pdf                                                | 140 KB 1.0 2024-08-31 12:32:14 | Antelope #DEF INV24002          |
|              | ☆ 📄 🚽 INV24003.pdf                                                | 140 KB 1.0 2024-08-31 12:32:14 | Antelope                        |

2. Select those columns on the right-hand side that you don't want to display in document list, and click the < icon.

| Change Column View                    |   |                   | Reset | Save | × |
|---------------------------------------|---|-------------------|-------|------|---|
| Select a Document Profile or Webpart: |   |                   |       |      |   |
| Document Profile List View - Invoices |   |                   |       |      | ~ |
| Available Columns:                    |   | Selected Columns: |       |      |   |
| Column Name                           |   | Column Name       |       |      |   |
| — Hash Tag                            |   | File Name         |       |      |   |
| = Line Items                          |   | = Size            |       |      |   |
|                                       |   | = Version         |       |      |   |
|                                       |   | = Version Date    |       |      |   |
|                                       |   | = Version By      |       |      |   |
|                                       |   | = Invoice No.     |       |      |   |
|                                       |   | = Invoice Date    |       |      |   |
|                                       |   | = PO No.          |       |      |   |
|                                       | > | = Supplier Name   |       |      |   |
|                                       | < | = Due Date        |       |      |   |
|                                       |   | = Total Amount    |       |      |   |
|                                       |   |                   |       |      |   |

3. Drag and drop the column up and down to re-order their position.

| = | Invoice No.   |
|---|---------------|
| = | Invoice Date  |
| = | Supplier Name |
| = | PO No.        |
| = | Due Date      |
| = | Total Amount  |

- 4. Click the blue "Save" button to commit changes.
- 5. The document list columns will re-order for the selected folder of your own user account according to your setting.

| + New $\sim$ | ↑ Upload |   | Index $\checkmark$ View $\checkmark$ | Change Col | umn Vie | w Recycle Bin       | 00         |             |              |               |         |
|--------------|----------|---|--------------------------------------|------------|---------|---------------------|------------|-------------|--------------|---------------|---------|
|              |          |   | <sup>†</sup> File Name               | Size Vers  | ion     | Version Date        | Version By | Invoice No. | Invoice Date | Supplier Name | PO No.  |
|              | ☆ 📄      | • | INV24001.pdf                         | 156 KB     | 1.0     | 2024-08-31 12:32:14 | Antelope   | INV24001    | 2024-08-12   | ABC Company   | PO12345 |
|              | ☆ 📄      | • | INV24002.pdf                         | 140 KB     | 1.0     | 2024-08-31 12:32:14 | Antelope   | INV24002    | 2024-08-13   | DEF Company   | PO12346 |
|              | ☆ 📄      | • | INV24003.pdf                         | 140 KB     | 1.0     | 2024-08-31 12:32:14 | Antelope   |             |              |               |         |
|              | ☆ 📄      | • | INV24004.pdf                         | 139 KB     | 1.0     | 2024-08-31 12:32:15 | Antelope   |             |              |               |         |
|              | ☆ 📄      | • | INV24005.pdf                         | 139 KB     | 1.0     | 2024-08-31 12:32:15 | Antelope   |             |              |               |         |

6. If you want to reset your adjustment to factory setting, click the blue "Reset" button.

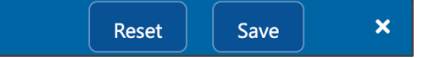

7. Pay attention that since you have customized the folder display setting, in case your system administrator has added a new index field, your folder document list will not reflect this new setting until you make another "Reset" or "Configuration" of your column view.

| Change Column View Reset              |     |                   |  |  |  |  |  |  |  |
|---------------------------------------|-----|-------------------|--|--|--|--|--|--|--|
| Select a Document Profile or Webpart: |     |                   |  |  |  |  |  |  |  |
| Document Profile List View - Invoices |     |                   |  |  |  |  |  |  |  |
| Available Columns:                    |     | Selected Columns: |  |  |  |  |  |  |  |
| Column Name                           |     | Column Name       |  |  |  |  |  |  |  |
| = Hash Tag                            |     | File Name         |  |  |  |  |  |  |  |
| = Line Items                          |     | = Size            |  |  |  |  |  |  |  |
| = New Field                           |     | = Version         |  |  |  |  |  |  |  |
|                                       |     | = Version Date    |  |  |  |  |  |  |  |
|                                       |     | = Version By      |  |  |  |  |  |  |  |
|                                       |     | = Invoice No.     |  |  |  |  |  |  |  |
|                                       |     | = Invoice Date    |  |  |  |  |  |  |  |
|                                       |     | = Supplier Name   |  |  |  |  |  |  |  |
|                                       | >   | = PO No.          |  |  |  |  |  |  |  |
|                                       | <   | = Due Date        |  |  |  |  |  |  |  |
|                                       |     | = Total Amount    |  |  |  |  |  |  |  |
|                                       | 1.0 |                   |  |  |  |  |  |  |  |